# Guía rápida SOFTWARE

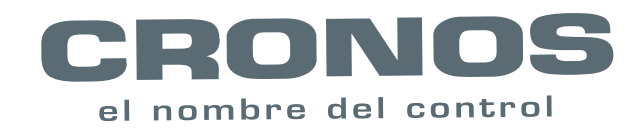

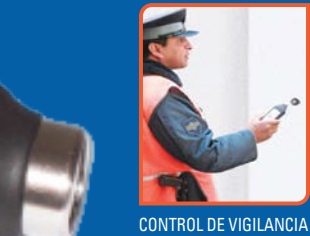

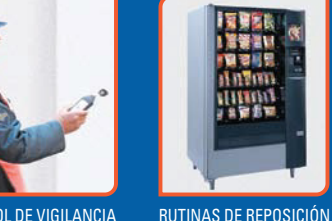

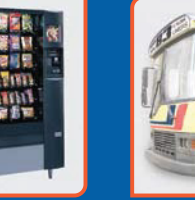

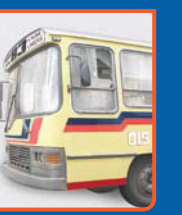

CONTROL DE TRANSPORTE

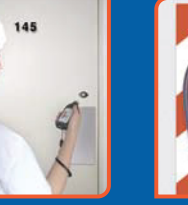

**RUTINAS DE CONTROL** 

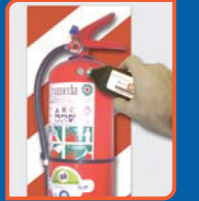

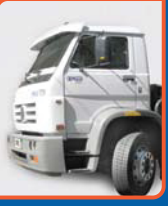

RUTINAS DE MANTENIMIENTO SEGUIMIENTO DE CARGAS

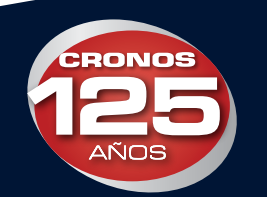

Control de Accesos - Control de Asistencia - Control de Rondas - Biometría - Molinetes - Barreras - Detectores de Metales - CCTV - Intercomunicadores

San Martín 663 Bs. As. (C1004AAM) Argentina, Tel. (5411) 4312-3061 Fax. (5411) 4312-1878 ventas@cronos.com.ar www.cronos.com.ar

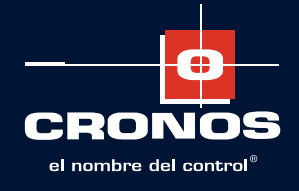

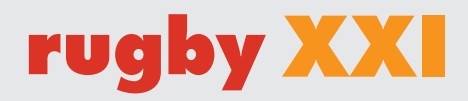

## **INSTALACION**

#### 1. Instalacion de programa Rugby XXI

Ejecute el instalador "Setup.exe" y siga al asistente de pantalla hasta finalizar la instalacion de la aplicacion.

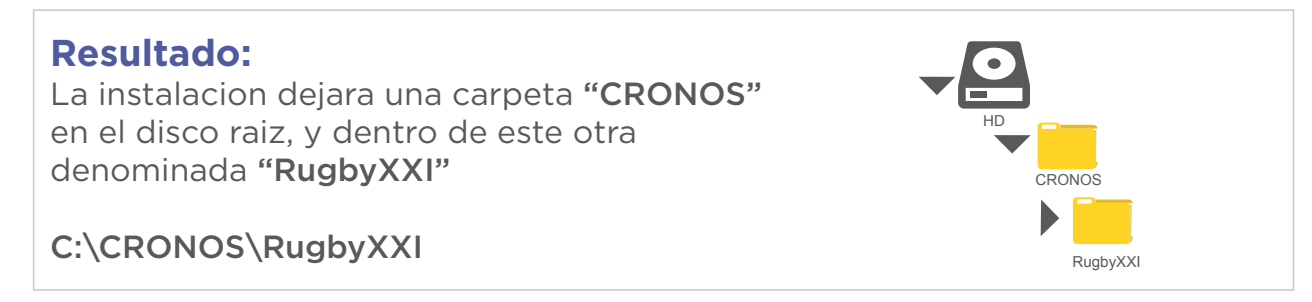

#### 2. Instalacion del driver del registrador

Busque en la carpeta "C:\CRONOS\RugbyXXI\Driver" el instalador del driver.

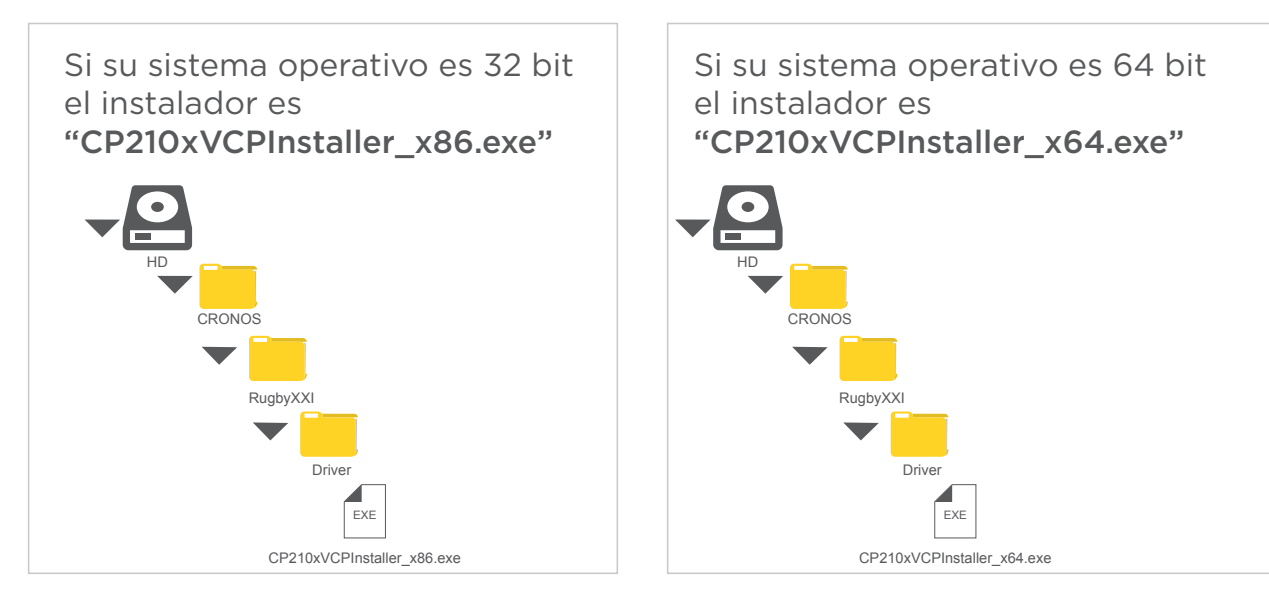

Ejecute el driver correspondiente y siga las instrucciones de pantalla.

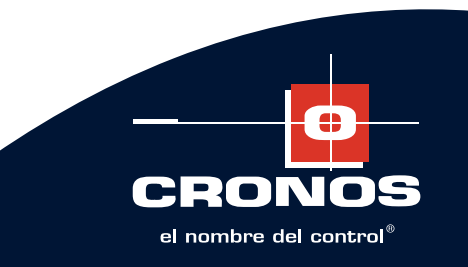

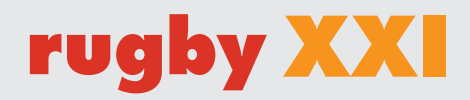

## LOGIN

Una vez instalado puede abrir la aplicacion.

La primera vez y hasta que no se creen usuarios dentro de la aplicacion Ingrese sin usuario y sin contraseña.

| Rugby XXI v. 1.0.0.7         | ×                      |  |
|------------------------------|------------------------|--|
| A REAL PROPERTY.             | De rogby XXI 🙋 🕅 🚺 🗎 🕼 |  |
| Sistema 🏦                    |                        |  |
| Parametros                   |                        |  |
| Usuarios                     | INGRESO AL SISTEMA     |  |
| Auditoria                    |                        |  |
| Salir (cierra la aplicacion) | Login                  |  |
| Operacion Basica 🔹           | Clave                  |  |
| Equipos (relojes)            |                        |  |
| Puntos de control (touchs)   |                        |  |
| Comunicacion con equipos     | Aceptar                |  |
| Registros                    |                        |  |
|                              |                        |  |
|                              |                        |  |
|                              |                        |  |
|                              |                        |  |
|                              |                        |  |
|                              |                        |  |
|                              | Usuario Base de datos  |  |

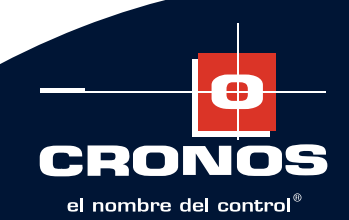

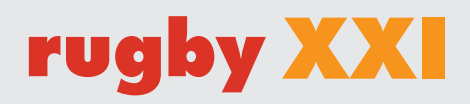

## **PUESTA EN MARCHA**

#### 1. Carga de registradores

En el menú **OPERACIONES BASICAS | EQUIPOS**, permite realizar la carga del o de los relojes que haya adquirido.

- <u>NUMERO</u>: Por defecto sale como numero 1. Este valor es modificable
- <u>MODELO</u>: Existe los modelos **RUGBY USB** o **RUGBY COM**.
- <u>PUERTO SERIE</u>: una vez conectado el registrador, debe revisar en **Panel de contro | Sistema |** Administracion dispositivos cuando llega a esta pantalla, en la entrada "Puertos COM y LPT" se debe haber agregado una entrada que en el detalle aclara entre parentesis que puerto serie virtual ha creado, por ejemplo (COM3). Este es el valor que debe setear.

| ABM Equipos    |                                                                                                    |                                                                                                    |
|----------------|----------------------------------------------------------------------------------------------------|----------------------------------------------------------------------------------------------------|
| Menu           |                                                                                                    |                                                                                                    |
| Buscar         | = Buscar <u>Todos</u> <u>Ninguno</u>                                                                                                    | Datos del registrdor                                                                                             |
| ID Descripcion | Numero         Modelo         Pueto         Velocidad         Archivo           1         Rugby USB         COM5         9600         C1/CRONOS/test5.cro           1         Rugby COM COM3         9600         C1/Cronos/Serie.cro | ID 7<br>Destripcion Rugby USB<br>Numero 1<br>Modelo Rugby USB V<br>Puerto Serie COM5 V<br>Velocitat serie 9600 V |
|                |                                                                                                    | Archivo C:\CRONOS\test 5.cro                                                                                     |
| ¢              |                                                                                                    | Nuevo         Grabar         Cancelar         Borrar         Salr                                                |

- <u>VELOCIDAD</u>: velocidad de comunicacion. En general el valor 9600 es un buen valor de comunicacion.
- <u>ARCHIVO</u>: ruta y nombre de archivo donde guardara un backup de las fichadas.

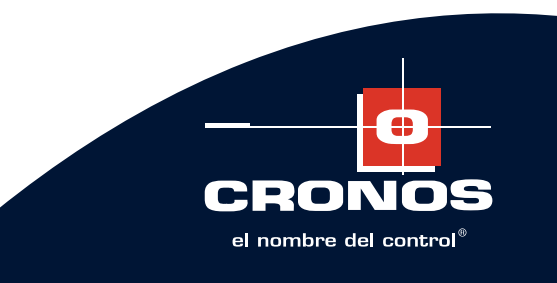

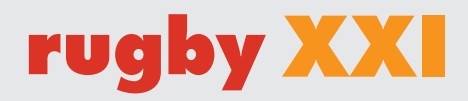

## **PUESTA EN MARCHA**

#### 2. Carga de puntos de control (touch)

En el menú **Operaciones basicas | PUNTOS DE CONTROL**, permite realizar la carga de las estaciones de control.

- DESCRIPCION: Texto para identificar el punto de control, por ejemplo "Puerta entrada principal"
- <u>NUMERO DE TOUCH</u>: Cargue los ultimos 4 digitos hexadecimales del touch memorie, ejemlo 2A1B

| odas Ninguna          |       | Datos de la touch             |
|-----------------------|-------|-------------------------------|
| ) Descripcion         | Touch |                               |
| 6 Barrera Principal   | 3A18  |                               |
| 7 Entrada proveedores | 9518  | ID 6                          |
| 5 Garita              | 7E46  |                               |
| 9 Sector SUM          | 0001  | Descripcion Barrera Principal |
|                       |       | 2410                          |
|                       |       | numero de Louch 3A18          |
|                       |       |                               |
|                       |       |                               |
|                       |       |                               |
|                       |       |                               |
|                       |       |                               |
|                       |       |                               |
|                       |       |                               |
|                       |       |                               |
|                       |       |                               |
|                       |       |                               |
|                       |       |                               |
|                       |       |                               |
|                       |       |                               |
|                       |       |                               |
|                       |       |                               |
|                       |       |                               |
|                       |       |                               |
|                       |       |                               |
|                       |       |                               |
|                       |       |                               |

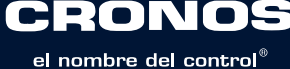

### Guía rápida

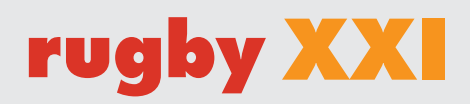

## **PUESTA EN MARCHA**

#### **3- Comunicacion basica**

En el menú **Operaciones basicas | COMUNICACION CON EQUIPOS** vera los equipos cargados.

- 1. Selecciona el equipo conectado
- 2. Clic al boton INICIALIZAR para saber datos del equipo.
- 3. Clic al boton **LEER** para descargar las fichadas.

<u>OBS:</u> Es conveniente tildar la opcion **"borrar al leer"** para que al finalizar correctamente la descarga de fichadas, se libere la memoria del equipo y evite que se llene. Capacidad de memoria 19.000 registraciones.

| Rugby XXI v. 1.0.0.5         | د                                                                             |
|------------------------------|-------------------------------------------------------------------------------|
| Arrent a visa                | 눩 rugby XXI 🔮 🕅 🚺 🗎 🕅                                                         |
| Sistema 🏠                    |                                                                               |
| Parametros                   |                                                                               |
| Usuarios                     | : Seleccione un equipo : Equipo seleccionado : Kesultados                     |
| Auditoria                    | Equipo: Rugby USB Rugby USB                                                   |
| Salir (cierra la aplicacion) | Equipo: Serie Numero 1 TimeOut (seg)                                          |
|                              | Puerto COM5 ~ 0                                                               |
| Operacion Basica 🔹 🛠         | Velocida 9600 V                                                               |
| Equipos (relojes)            | Modelo Ruder USP v                                                            |
| Puntos de control (touchs)   |                                                                               |
| Comunicacion con equipos     |                                                                               |
| Registros                    | Buscar Archivo Ver archivo Sobrescribir                                       |
|                              | Archivo C:\CRONOS\test 5.cro                                                  |
|                              | Operaciones                                                                   |
|                              | Inicializar Leer Touch Numero Fecha y hora Reset                              |
|                              | Borrar Borrar al leer Inhabilitar Touch Hhabilitar Touch Numerar Fecha y hora |
|                              | USUARIO: adm, adm BASE DE DATOS: C:\_CRONOS\clientes\santoro\Rugby.mdb        |

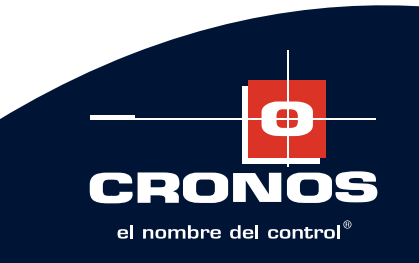

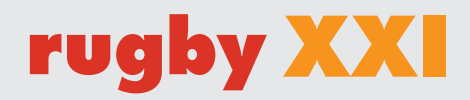

## **PUESTA EN MARCHA**

#### 4. Visualizacion de registros

En el menú **Operaciones basicas | REGISTROS** tiene una pantalla donde puede filtrar las fichadas descargadas y generar archivos a medida. Estos archivos los puede ver en pantalla.

Una vez que el sistema los genera, le preguntara si lo quiere abrir.

El fortamos CSV lo abre con Excel o el programa predeterminado del sistema para este tipo de archivos. El formato TXT lo abre con NOTEPAD.

| Hasta         30/10/2019         Image: Constraint of the state of the state of t | Puntos de control           Touch         Punto de control           0001         Sector SUM           0001         Sector SUM           0001         Sector SUM           0001         Sector SUM           0001         Sector SUM           0001         Sector SUM           0001         Sector SUM           0001         Sector SUM           0001         Sector SUM           0001         Sector SUM           0001         Sector SUM           0001         Sector SUM           0001         Sector SUM           0001         Sector SUM | Call Content of Content of Conten | Solo Inhabilitados Equipo nombre Rugby USB Rugby USB Rugby USB Rugby USB Rugby USB Rugby USB Rugby USB Rugby USB | Tipo evento<br>Habilitada<br>Habilitada<br>Habilitada<br>Habilitada<br>Habilitada |   |
|----------------------------------------------------------------------------------------------------|----------------------------------------------------------------------------------------------------|----------------------------------------------------------------------------------------------------|----------------------------------------------------------------------------------------------------|-----------------------------------------------------------------------------------|---|
| id         Fecha         Hora           3156         21/08/2019         16.49           36565         21/08/2019         16.49           26566         21/08/2019         16.30           21565         21/08/2019         14.09           2577         06/07/2019         14:48           1263         06/07/2019         14:48           2560         06/07/2019         14:48           760         06/07/2019         14:47           757         06/07/2019         14:47                                                                                                    | Touch         Punto de control           0001         Sector SUM           0001         Sector SUM           0001         Sector SUM           0001         Sector SUM           0001         Sector SUM           0001         Sector SUM           0001         Sector SUM           0001         Sector SUM           0001         Sector SUM           0001         Sector SUM           0001         Sector SUM           0001         Sector SUM           0001         Sector SUM                                                               | Equipo nro<br>01<br>01<br>01<br>01<br>01<br>01<br>01<br>01                                                                                                    | Equipo nombre<br>Rugby USB<br>Rugby USB<br>Rugby USB<br>Rugby USB<br>Rugby USB<br>Rugby USB                      | Tipo evento<br>Habilitada<br>Habilitada<br>Habilitada<br>Habilitada<br>Habilitada |   |
| 31566         21/08/2019         16:49           36566         21/08/2019         16:49           26566         21/08/2019         16:30           21566         21/08/2019         14:09           257         06/07/2019         14:48           1263         06/07/2019         14:48           760         06/07/2019         14:48           256         06/07/2019         14:47           757         06/07/2019         14:47                                                                                                    | 0001         Sector SUM           0001         Sector SUM           0001         Sector SUM           0001         Sector SUM           0001         Sector SUM           0001         Sector SUM           0001         Sector SUM           0001         Sector SUM           0001         Sector SUM           0001         Sector SUM           0001         Sector SUM           0001         Sector SUM                                                                                                    | 01<br>01<br>01<br>01<br>01<br>01<br>01                                                                                                    | Rugby USB<br>Rugby USB<br>Rugby USB<br>Rugby USB<br>Rugby USB<br>Rugby USB                                       | Habilitada<br>Habilitada<br>Habilitada<br>Habilitada<br>Habilitada                |   |
| 36566         21/08/2019         16:49           26566         21/08/2019         16:30           21566         21/08/2019         14:09           257         06/07/2019         14:48           1263         06/07/2019         14:48           256         06/07/2019         14:48           256         06/07/2019         14:47           256         06/07/2019         14:47                                                                                                    | Sector SUM           0001         Sector SUM           0001         Sector SUM           0001         Sector SUM           0001         Sector SUM           0001         Sector SUM           0001         Sector SUM           0001         Sector SUM           0001         Sector SUM           0001         Sector SUM           0001         Sector SUM                                                                                                    | 01<br>01<br>01<br>01<br>01<br>01                                                                                                    | Rugby USB<br>Rugby USB<br>Rugby USB<br>Rugby USB<br>Rugby USB                                                    | Habilitada<br>Habilitada<br>Habilitada<br>Habilitada                              |   |
| 26566         21/08/2019         16:30           21566         21/08/2019         14:09           257         06/07/2019         14:48           1263         06/07/2019         14:48           760         06/07/2019         14:48           255         06/07/2019         14:47           767         06/07/2019         14:47                                                                                                    | 0001         Sector SUM           0001         Sector SUM           0001         Sector SUM           0001         Sector SUM           0001         Sector SUM           0001         Sector SUM           0001         Sector SUM           0001         Sector SUM           0001         Sector SUM                                                                                                    | 01<br>01<br>01<br>01<br>01                                                                                                    | Rugby USB<br>Rugby USB<br>Rugby USB<br>Rugby USB                                                                 | Habilitada<br>Habilitada<br>Habilitada                                            |   |
| 21566         21/08/2019         14:09           257         06/07/2019         14:48           1263         06/07/2019         14:48           760         06/07/2019         14:48           256         06/07/2019         14:47           757         06/07/2019         14:47                                                                                                    | Sector SUM           0001         Sector SUM           0001         Sector SUM           0001         Sector SUM           0001         Sector SUM           0001         Sector SUM                                                                                                    | 01<br>01<br>01<br>01                                                                                                    | Rugby USB<br>Rugby USB<br>Rugby USB                                                                              | Habilitada<br>Habilitada                                                          |   |
| 257         06/07/2019         14:48           1263         06/07/2019         14:48           760         06/07/2019         14:48           256         06/07/2019         14:47           757         06/07/2019         14:47                                                                                                    | 0001         Sector SUM           0001         Sector SUM           0001         Sector SUM           9519         Entrada proceederee                                                                                                    | 01<br>01<br>01                                                                                                    | Rugby USB<br>Rugby USB                                                                                           | Habilitada                                                                        |   |
| 1263         06/07/2019         14:48           760         06/07/2019         14:48           256         06/07/2019         14:47           757         06/07/2019         14:47                                                                                                    | 0001         Sector SUM           0001         Sector SUM           9512         Entrada provederes                                                                                                    | 01                                                                                                    | Rugby USB                                                                                                    | Link Binda                                                                        |   |
| 760         06/07/2019         14:48           256         06/07/2019         14:47           757         06/07/2019         14:47                                                                                                    | 0001 Sector SUM                                                                                                    | 01                                                                                                    |                                                                                                    | nabilitada                                                                        |   |
| 256 06/07/2019 14:47<br>757 06/07/2019 14:47                                                                                                    | 0510 Entrada provenderes                                                                                                    |                                                                                                    | Rugby USB                                                                                                    | Habilitada                                                                        |   |
| 757 06/07/2019 14:47                                                                                                    | 5510 Entrada proveedores                                                                                                    | 01                                                                                                    | Rugby USB                                                                                                    | Habilitada                                                                        |   |
|                                                                                                    | 7E46 Garita                                                                                                    | 01                                                                                                    | Rugby USB                                                                                                    | inHabilitada                                                                      |   |
| 759 06/07/2019 14:47                                                                                                    | 9518 Entrada proveedores                                                                                                    | 01                                                                                                    | Rugby USB                                                                                                    | Habilitada                                                                        |   |
| 1262 06/07/2019 14:47                                                                                                    | 9518 Entrada proveedores                                                                                                    | 01                                                                                                    | Rugby USB                                                                                                    | Habilitada                                                                        |   |
| 254 06/07/2019 14:47                                                                                                    | 7E46 Garita                                                                                                    | 01                                                                                                    | Rugby USB                                                                                                    | inHabilitada                                                                      |   |
| 255 06/07/2019 14:47                                                                                                    | 7E46 Garita                                                                                                    | 01                                                                                                    | Rugby USB                                                                                                    | inHabilitada                                                                      |   |
| 758 06/07/2019 14:47                                                                                                    | 7E46 Garita                                                                                                    | 01                                                                                                    | Rugby USB                                                                                                    | inHabilitada                                                                      |   |
| 1261 06/07/2019 14:47                                                                                                    | 7E46 Garita                                                                                                    | 01                                                                                                    | Rugby USB                                                                                                    | inHabilitada                                                                      | _ |
| 1260 06/07/2019 14:47                                                                                                    | 7E46 Garita                                                                                                    | 01                                                                                                    | Rugby USB                                                                                                    | inHabilitada                                                                      |   |
| 040 00/07/2010 14-4C                                                                                                    | TEAC Garita                                                                                                    | 01                                                                                                    | Dushy LICD                                                                                                    | ieldskiliteds                                                                     |   |
| arametros para exportar<br>Ruta de salida C:\_CRONOS\De<br>Archivo Fichadas-030620                                                                                                    | esarrollo\RugbyUSB\Rugby\bin\Debug [<br>19-30102019.txt                                                                                                    | Ar                                                                                                    | ncho fijo 🗌 Con<br>on descripciones Separad                                                                      | titulo de campos<br><sub>Jor</sub> Punto y coma (;)                               | 7 |

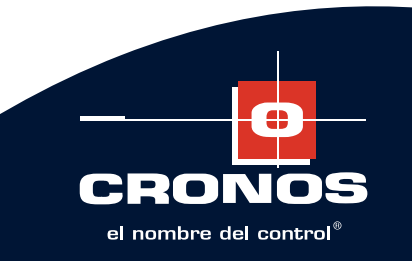

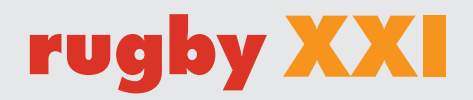

# SOPORTE TECNICO

Ante cualquier duda, comuníquese con CRONOS al +54 11 4312 3061 y solicite con el sector **"MESA DE AYUDA"**, o envie un correo electrónico a: soporte@cronos.com.ar

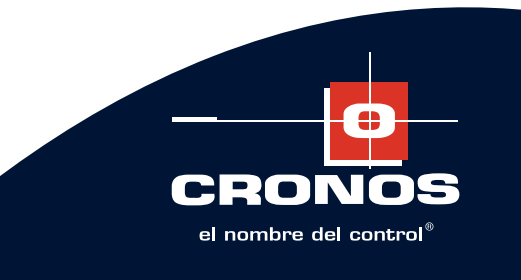

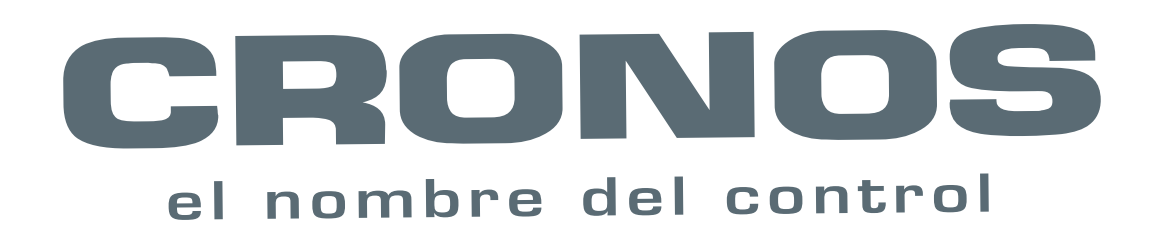

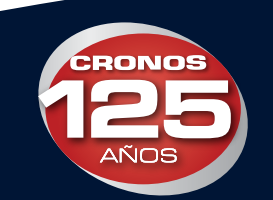

Control de Accesos - Control de Asistencia - Control de Rondas - Biometría - Molinetes - Barreras - Detectores de Metales - CCTV - Intercomunicadores

San Martín 663 Bs. As. (C1004AAM) Argentina, Tel. (5411) 4312-3061 Fax. (5411) 4312-1878 ventas@cronos.com.ar www.cronos.com.ar

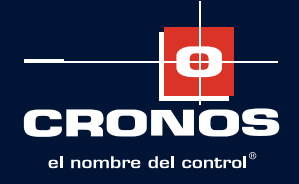